# PublicnEUro upload instructions

## A – Registration

Someone from PublicnEUro has to register you on the platform using your work email and cell phone number.

Upon registration, you will receive an email from Computerrome (<u>https://www.computerome.dk/</u>), our subcontractor, and you will have to set a password. Logging, however, requires two authentication factors, and this is why we need your cell phone.

### **B** – One-Time-Password set-up

While you can use your cell phone to receive your OTP by text, it can be slow to respond, depending on countries and providers. Our preferred solution is to download and install the Entrust Identity app (get it here for <u>Android</u> and <u>iOS</u>), which will secure logging. Instructions for using the app can be found here: <u>https://www.computerome.dk/wiki/two-factor-authentication-2fa</u>

### C – Uploading data

1. Connect to <a href="https://www.computerome.dk/">https://www.computerome.dk/</a> and loggin

| E Menu                | • • • • • • •<br>• • • • • • • | computerom      | е                 | Login 🔿       |
|-----------------------|--------------------------------|-----------------|-------------------|---------------|
| 2. Click on My solu   | tions                          |                 |                   |               |
| ≡ Menu                | · · · • • •                    | computerom      | е                 |               |
| 3. You can then sel   | ect to inport data int         | o DELPHI        |                   | iny solutions |
| DELPHI                |                                |                 |                   |               |
| Applications          |                                |                 |                   |               |
| Projects              |                                |                 |                   |               |
| Data Import/Export/T  | ransfer                        |                 |                   |               |
| 4. Create a new im    | port                           |                 |                   |               |
| Import Data           | 1                              |                 |                   |               |
|                       |                                | Ē               | Create new import |               |
| ti Created ti Modifie | d ti Description               | n Project n Sta | tus               |               |
| Shov                  | ving 0 to 0 of 0 entries « «   | > >> 25 ~       |                   |               |

Fill the information about the dataset (please use the same name as in the contract, this can be change since this is just a staging area but it is just simpler to identify your dataset)

| Select Project     |              |   |
|--------------------|--------------|---|
| PublicnEUro import | × ×          | ~ |
| Description of     | the import * |   |
| my BIDS dataset    |              |   |
|                    |              |   |

5. You can then import your BIDS dataset by selecting the root folder

| Manage files for your Import | ×                              |
|------------------------------|--------------------------------|
|                              | Select files I Select a folder |
|                              |                                |

IMPORTANT: remember that you MUST have a data user agreement (EU countries) or licence files. The data user agreement MUST be aligned with the contract signed between you and PublicnEUro.

6. Don't forget to submit

| Name       | Size                                    |         |            |
|------------|-----------------------------------------|---------|------------|
|            | python_conversions.sh                   | 13348   | •          |
| ~          | sub-GeneralElectricSignaNIMH            | 2577715 |            |
| * <b>□</b> | pet                                     | 2577715 |            |
|            | sub-GeneralElectricSignaNIMH_pet.json   | 1327    | 1          |
|            | sub-GeneralElectricSignaNIMH_pet.nii.gz | 2576388 | 1          |
|            |                                         | l Subr  | mit import |

#### D – Issues

For issues for connecting/logging raise a ticket to <a href="mailto:computerome@dtu.dk">computerome@dtu.dk</a>

Any other issue, email your PublicnEUro contact person.